# $\mu$ ST-SH2

μ ST-ADIO の使用方法

3.1版 2023年10月02日

# 目次

| 1. | 概要                | 1  |
|----|-------------------|----|
| 1. | 1 Linux について      | 1  |
| 2. | μ ST-ADIO について    | 2  |
| 2. | 1 μST-ADIOの概要     | 2  |
| 2. | 2 μST-ADIOの接続     | 3  |
| 2. | 3 デバイスドライバ        | 5  |
| 3. | サンプルプログラム         | 11 |
| 3. | 1 サンプルプログラム概要     | 11 |
| 3. | 2 サンプルプログラムのコンパイル | 12 |
| 4. | μST-ADIOの動作       | 17 |
| 4. | 1 μST-ADIOの動作環境   | 17 |
| 4. | 2 μST-ADIOの設定     | 18 |
| 4. | 3 サンプルプログラムの動作    | 19 |
| 5. | 保障とサポート           | 23 |

## 1. 概要

本アプリケーションノートは A/D、I/O 拡張オプションボード『**µST-ADIO**』をµST-SH2 用 Linux で使用する方法について述べます。 µST-ADIO は、A/D 変換 4ch と絶縁型 I/O 入出力を各 3ch 搭載した A/D、I/O 拡張オプションボードです。 µST-SH2 とµST-ADIO を組み合わせることにより、アナログセンサとの接続やリレー制御などの用途でご利用いただけます。 本アプリケーションノートでは、µST-SH2 用 Linux を使用して、µST-ADIO のサンプルプログラムを動作させる方法について説明しま す。

本アプリケーションノートを実行するには、『µST-SH2 Linux 開発キット』がインストールされている必要があります。

## 1.1 Linux について

Linux とは 1991 年にLinus Torvalds 氏によって開発された、オープンソースの UNIX 互換オペレーティングシステムです。 Linux はオープンソース、ロイヤリティフリーという特性から、世界中のプログラマたちにより日々改良され、今では大手企業のサー バーや、行政機関などにも広く採用されています。

また、Linuxの特長として CPU アーキテクチャに依存しないということがあげられます。これは、GNU C コンパイラの恩恵にもよるもの ですが、数多くのターゲット(CPU)に移植されており、デジタル家電製品を中心に非 PC 系製品にも採用されるようになりました。 Linuxの詳細については、一般書籍やインターネットから多くの情報を得られますので、それらを参考にしてください。

# 2. μST-ADIO について

## 2.1 *μ*ST-ADIOの概要

μ ST-ADIO は『**μ ST-SH2**』に A/D 変換機能と I/O 機能を拡張するオプションボードです。分解能 10 ビット、シングルエンド入力 4ch、 差動入力 2ch での A/D 変換が可能です。また、I/O は入出力各 3ch で絶縁されています。

 $\mu$  ST-SH2 用 Linux には $\mu$  ST-ADIO 用 A/D デバイスドライバと I/O デバイスドライバが組み込まれており、Linux のアプリケーションプログラムから $\mu$  ST-ADIO にアクセスすることができます。

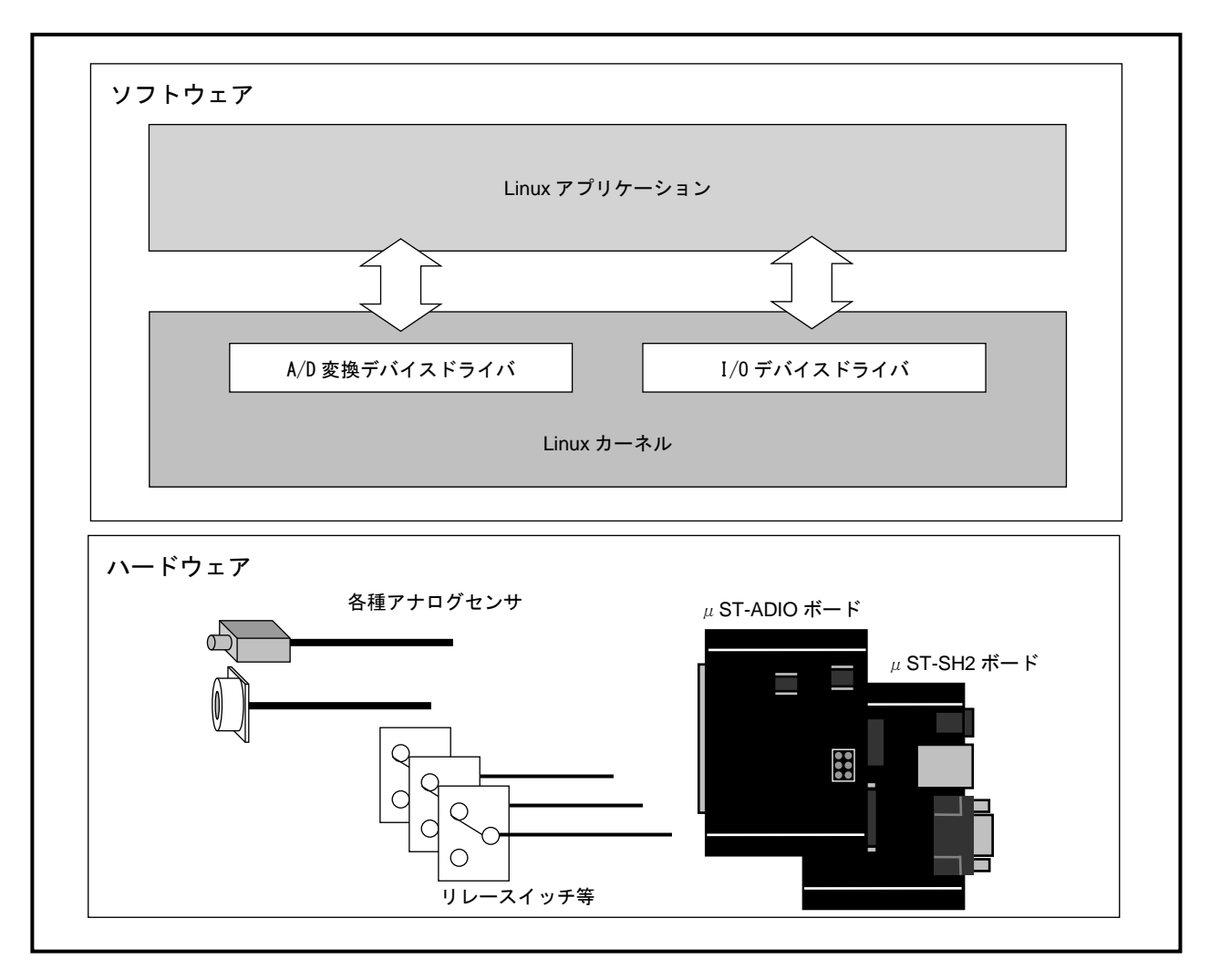

Fig 2.1-1 µST-ADIOの概要

## 2.2 μST-ADIOの接続

 $\mu$  ST-AD10 は $\mu$  ST-SH2 と組み合わせることにより、A/D データの取得や I/O 制御が可能になります。 下図に $\mu$  ST-AD10 および $\mu$  ST-SH2 を使用したときの接続例を示します。

※ テストボードは製品に付属していません。用途に適したテストボードを各自ご用意ください。

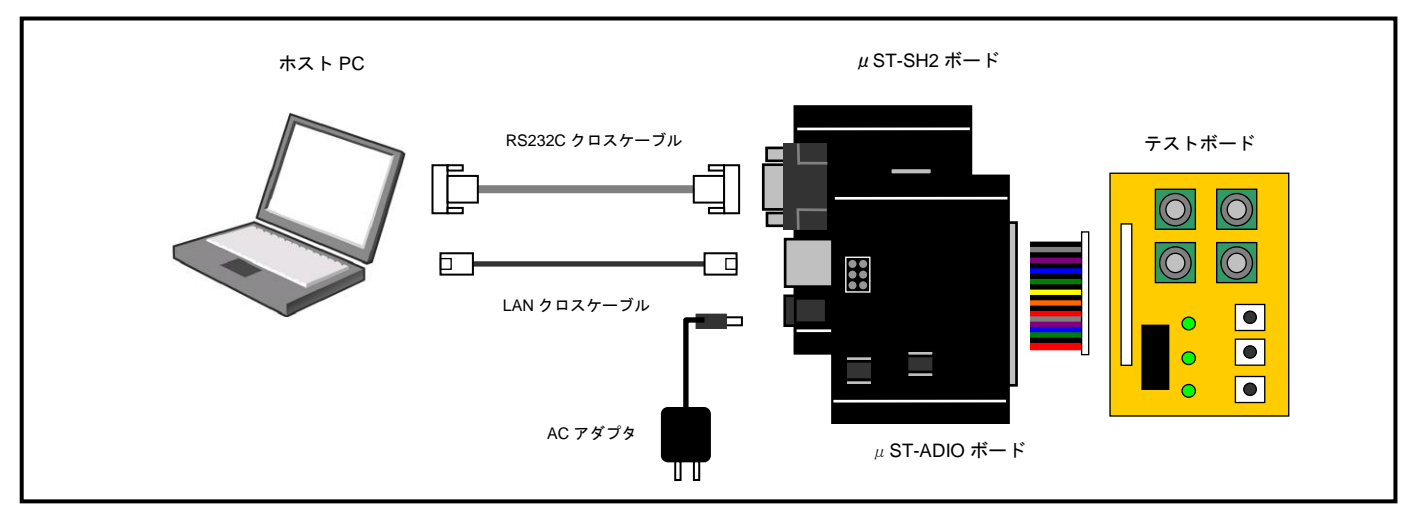

Fig 2.2-1 µST-ADIO ボードの接続 (PC に接続する場合)

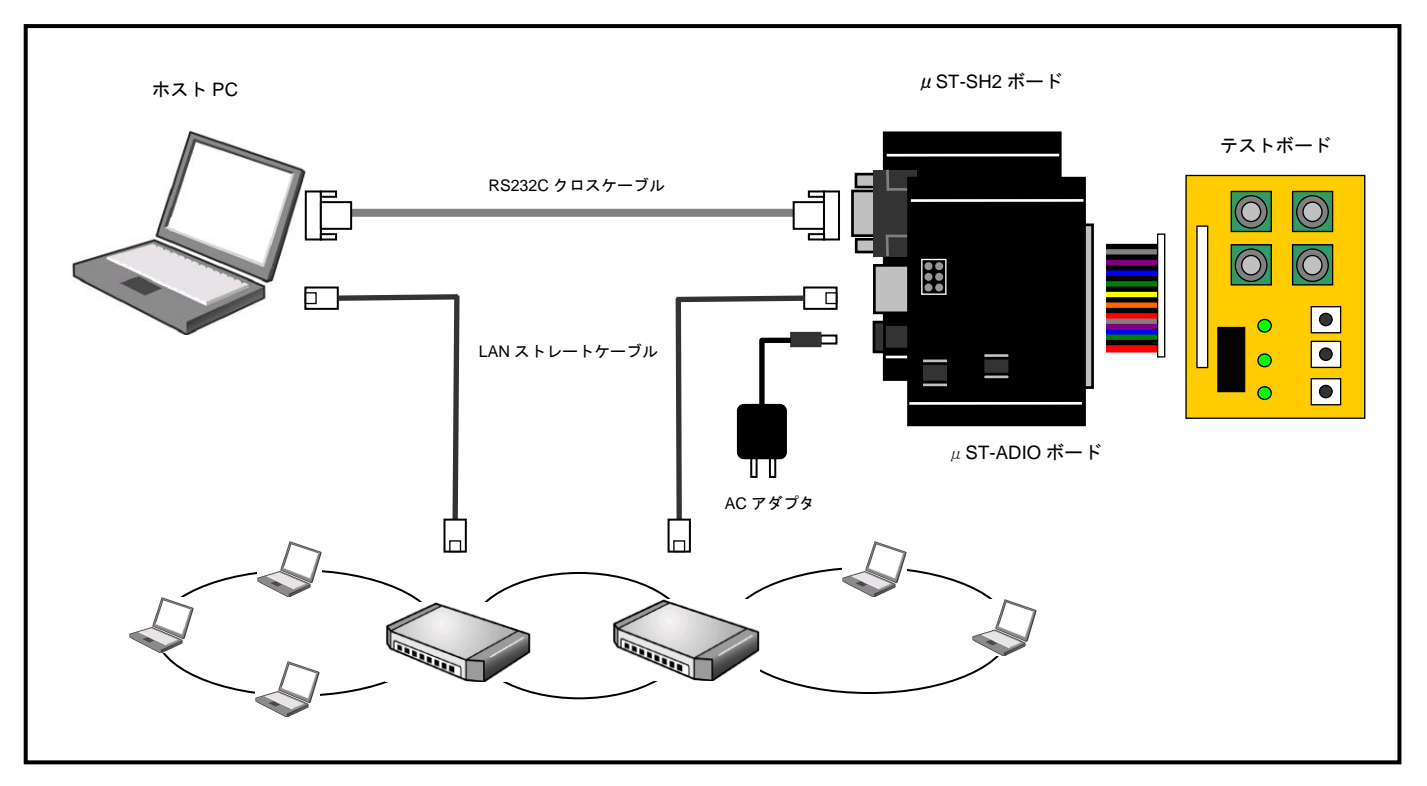

Fig 2.2-2 µ ST-ADIO ボードの接続(HUB に接続する場合)

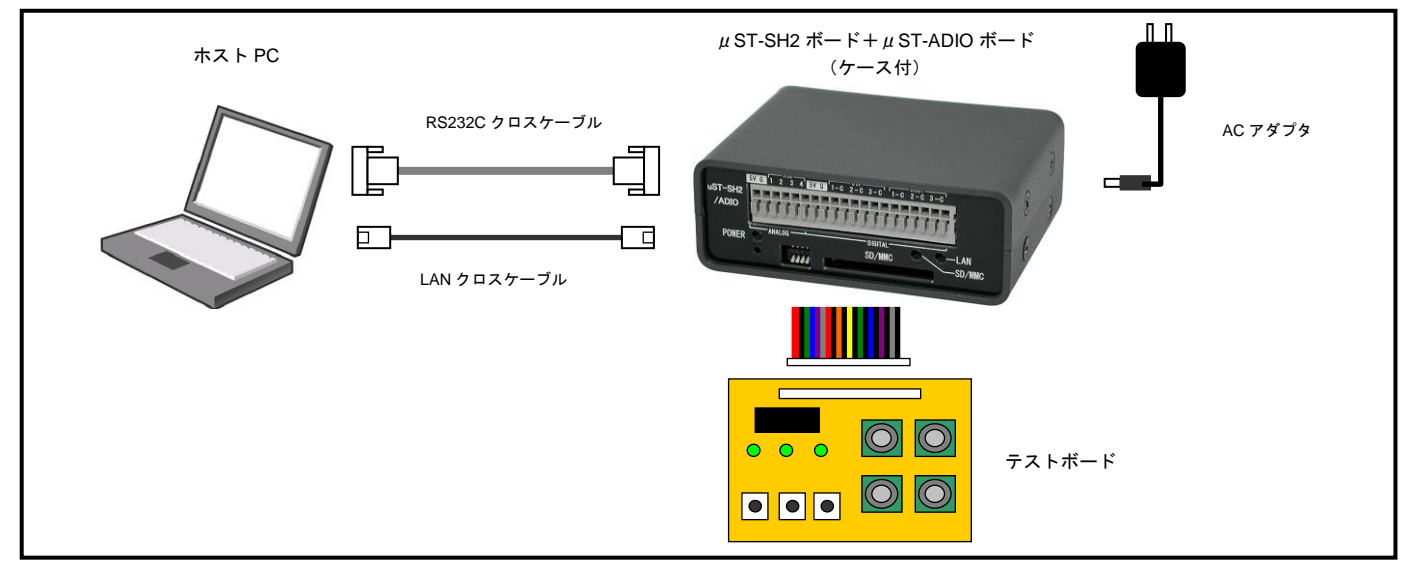

Fig 2.2-3 µST-ADIO ボードの接続(PC に接続する場合:ケース付)

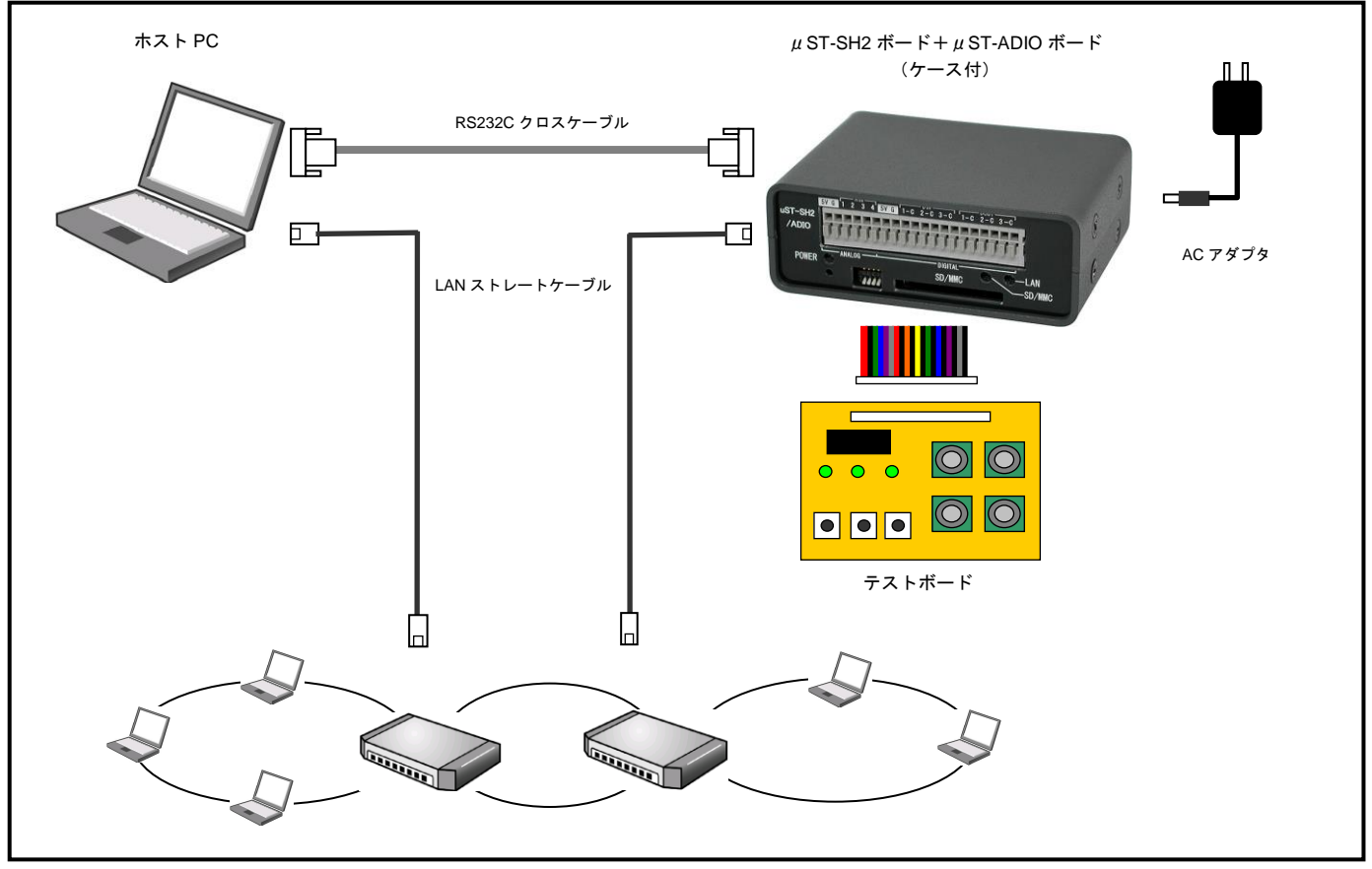

Fig 2.2-4 µST-ADIO ボードの接続(HUB に接続する場合:ケース付)

## 2.3 デバイスドライバ

## μST-ADIO デバイスドライバ概要

 $\mu$ ST-ADIOのデバイスドライバは A/D 変換デバイスドライバと I/O デバイスドライバで構成されています。

A/D 変換デバイスドライバと I/O デバイスドライバはキャラクタ型デバイスドライバです。キャラクタ型デバイスドライバはシリアル ポートなどシーケンシャルにデータにアクセスするデバイスになります。

A/D 変換デバイスドライバと I/O デバイスドライバのソースファイルは『ustadio. c』になります。『ustadio. c』は Linux カーネルの 一部としてコンパイルします。

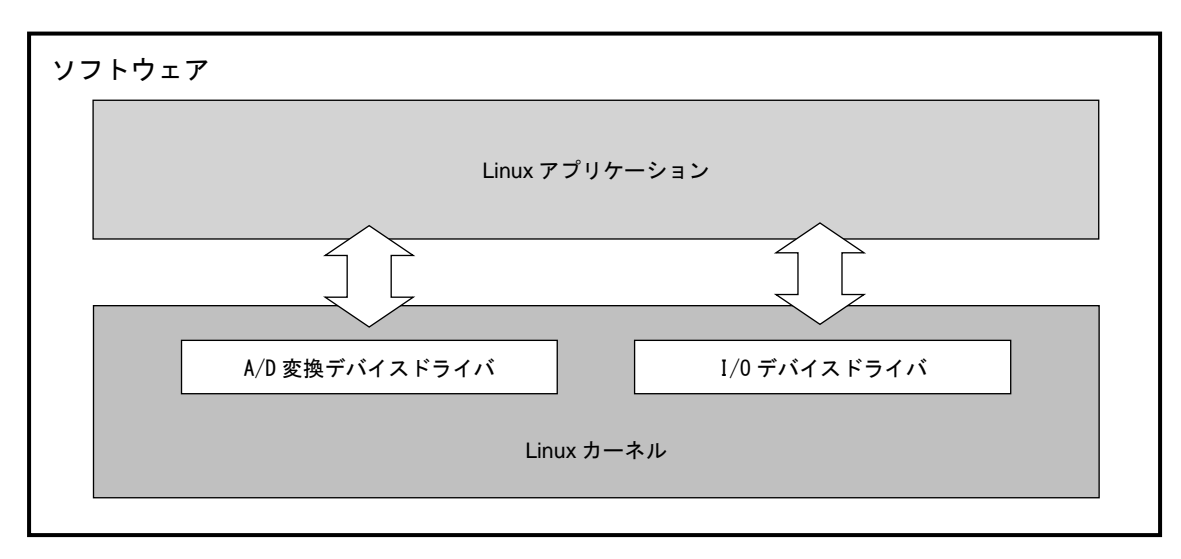

### Fig 2.3-1 µST-ADIO デバイスドライバ概要

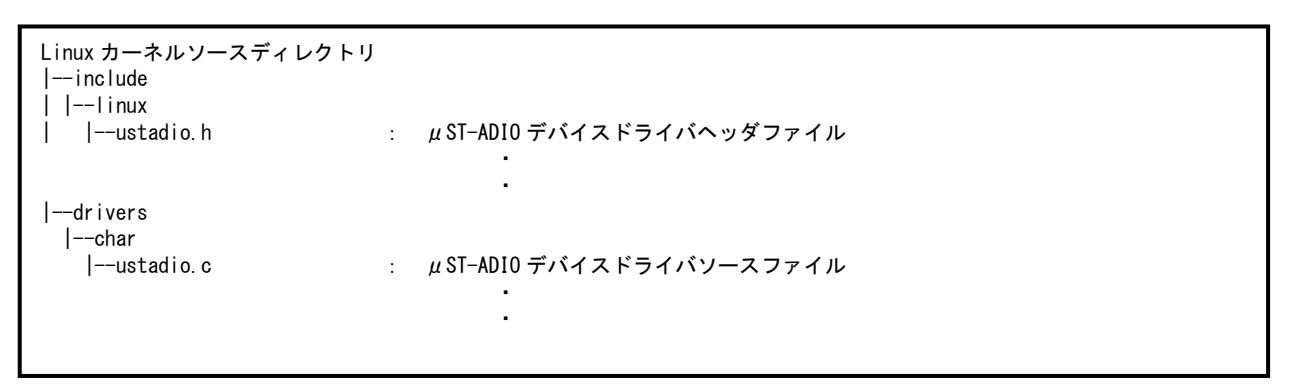

Fig 2.3-2 μST-ADIO デバイスドライバソースファイル構成

## A/D 変換デバイスドライバ概要

A/D 変換デバイスドライバが提供するシステムコール (API) は『open』、『close』、『ioctl』、『read』になります。 A/D 変換デバイスを示すデバイスファイルは『/dev/ad』、メジャー番号とマイナー番号は『10』と『101』になります。

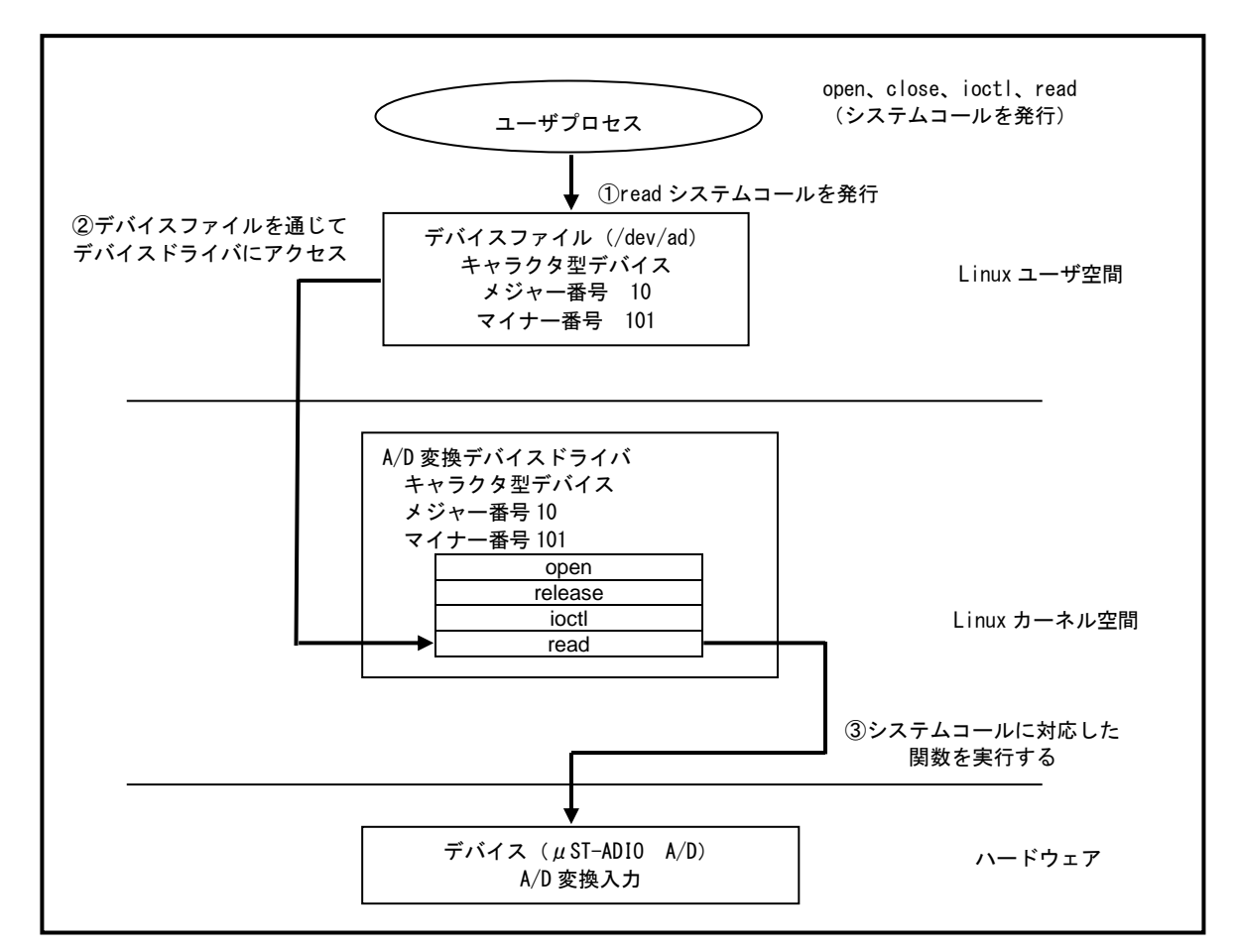

Fig 2.3-3 A/D 変換デバイスドライバの概要

A/D 変換デバイスドライバの各システムコールについて下記に示します。 各システムコールの書式は Linux の標準 API に従います。

### ●open システムコール

| 機能  | デバイスをオープンする                             |  |  |  |  |  |
|-----|-----------------------------------------|--|--|--|--|--|
| 書式  | int open( char* devicename, int flags ) |  |  |  |  |  |
| 引数  | devicename :論理デバイス名                     |  |  |  |  |  |
|     | flags : フラグ                             |  |  |  |  |  |
| 戻り値 | ファイルディスクリプタを返す                          |  |  |  |  |  |
|     | エラー時は−1 を返す                             |  |  |  |  |  |
| 備考  | 論理デバイス名/dev/ad を使用                      |  |  |  |  |  |
|     | フラグは 0_RDONLY を使用                       |  |  |  |  |  |

## ●close システムコール

| 機能  | デバイスをリリースする           |
|-----|-----------------------|
| 書式  | int close( int fd )   |
| 引数  | fd : ファイルディスクリプタ      |
| 戻り値 | リリース成功時には0、エラー時は-1を返す |
| 備考  |                       |

### ●ioctl システムコール (AD\_CONTROL)

| 機能  | A/D 変換入力モードの設定                                            |  |  |  |  |  |
|-----|-----------------------------------------------------------|--|--|--|--|--|
| 書式  | int ioctl( int fd, AD_CONTROL, unsinged long arg )        |  |  |  |  |  |
| 引数  | fd : ファイルディスクリプタ                                          |  |  |  |  |  |
|     | <sup>·</sup> g : A/D 変換入力モード設定値                           |  |  |  |  |  |
| 戻り値 | リリース成功時には0、エラー時は-1を返す                                     |  |  |  |  |  |
| 備考  | 第二引き数はコマンド                                                |  |  |  |  |  |
|     | ∖/D 変換入力モード設定については『 <b>Table 2.3-4 A/D 変換入力モード設定</b> 』を参照 |  |  |  |  |  |

#### ●read システムコール

| 機能  | A/D 変換の値を読込む                                  |
|-----|-----------------------------------------------|
| 書式  | ssize_t read(int fd, void *buf, size_t count) |
| 引数  | fd : ファイルディスクリプタ                              |
|     | buf : バッファ                                    |
|     | count : データ長                                  |
| 戻り値 | 読み込んだバイト数                                     |
| 備考  | データ長は2バイト(1 ワード)を指定                           |
|     | データ形式は A/D 変換入力モードに依存                         |

## Table 2.3-4 A/D 変換入力モード設定

| 設定値         | 符号 | 分解能    | チャンネル        |
|-------------|----|--------|--------------|
| AD_U10_IN1  | なし | 10 ビット | AIN1         |
| AD_U10_IN2  | なし | 10 ビット | AIN2         |
| AD_U10_IN3  | なし | 10 ビット | AIN3         |
| AD_U10_IN4  | なし | 10 ビット | AIN4         |
| AD_U10_IN12 | なし | 10 ビット | AIN1-AIN2 差動 |
| AD_U10_IN21 | なし | 10 ビット | AIN2-AIN1 差動 |
| AD_U10_IN34 | なし | 10 ビット | AIN3-AIN4 差動 |
| AD_U10_IN43 | なし | 10 ビット | AIN4-AIN3 差動 |
| AD_U10_IN14 | なし | 10 ビット | AIN1-AIN4 差動 |
| AD_U10_IN24 | なし | 10 ビット | AIN2-AIN4 差動 |
| AD_U8_IN1   | なし | 8ビット   | AIN1         |
| AD_U8_IN2   | なし | 8ビット   | AIN2         |
| AD_U8_IN3   | なし | 8ビット   | AIN3         |
| AD_U8_IN4   | なし | 8ビット   | AIN4         |
| AD_U8_IN12  | なし | 8ビット   | AIN1-AIN2 差動 |
| AD_U8_IN21  | なし | 8ビット   | AIN2-AIN1 差動 |
| AD_U8_IN34  | なし | 8ビット   | AIN3-AIN4 差動 |
| AD_U8_IN43  | なし | 8ビット   | AIN4-AIN3 差動 |
| AD_U8_IN14  | なし | 8ビット   | AIN1-AIN4 差動 |
| AD_U8_IN24  | なし | 8ビット   | AIN2-AIN4 差動 |

| 設定値          | 符号 | 分解能    | チャンネル        |
|--------------|----|--------|--------------|
| AD_S10_IN1   | あり | 10 ビット | AIN1         |
| AD_S10_IN2   | あり | 10 ビット | AIN2         |
| AD_S10_IN3   | あり | 10 ビット | A I N 3      |
| AD_S10_IN4   | あり | 10 ビット | AIN4         |
| AD_S10_IN12  | あり | 10 ビット | AIN1-AIN2 差動 |
| AD_\$10_IN21 | あり | 10 ビット | AIN2-AIN1 差動 |
| AD_S10_IN34  | あり | 10 ビット | AIN3-AIN4 差動 |
| AD_\$10_IN43 | あり | 10 ビット | AIN4-AIN3 差動 |
| AD_\$10_IN14 | あり | 10 ビット | AIN1-AIN4 差動 |
| AD_\$10_IN24 | あり | 10 ビット | AIN2-AIN4 差動 |
| AD_S8_IN1    | あり | 8ビット   | AIN1         |
| AD_S8_IN2    | あり | 8ビット   | AIN2         |
| AD_S8_IN3    | あり | 8ビット   | A I N 3      |
| AD_S8_IN4    | あり | 8ビット   | AIN4         |
| AD_S8_IN12   | あり | 8ビット   | AIN1-AIN2 差動 |
| AD_S8_IN21   | あり | 8ビット   | AIN2-AIN1 差動 |
| AD_S8_IN34   | あり | 8ビット   | AIN3-AIN4 差動 |
| AD_\$8_1N43  | あり | 8ビット   | AIN4-AIN3 差動 |
| AD_S8_IN14   | あり | 8ビット   | AIN1-AIN4 差動 |
| AD_S8_1N24   | あり | 8ビット   | AIN2-AIN4 差動 |

## I/0 デバイスドライバ概要

I/0デバイスドライバが提供するシステムコール (API) は『open』、『close』、『ioctl』になります。

I/O デバイス入力 I/O ポートにデータ(1 が入力)が届くと割込みが発生します。I/O デバイスドライバは割込みが発生すると I/O シグ ナルを発行します。

1/0 デバイスを示すデバイスファイルは『/dev/dio』、メジャー番号とマイナー番号は『10』と『100』になります。

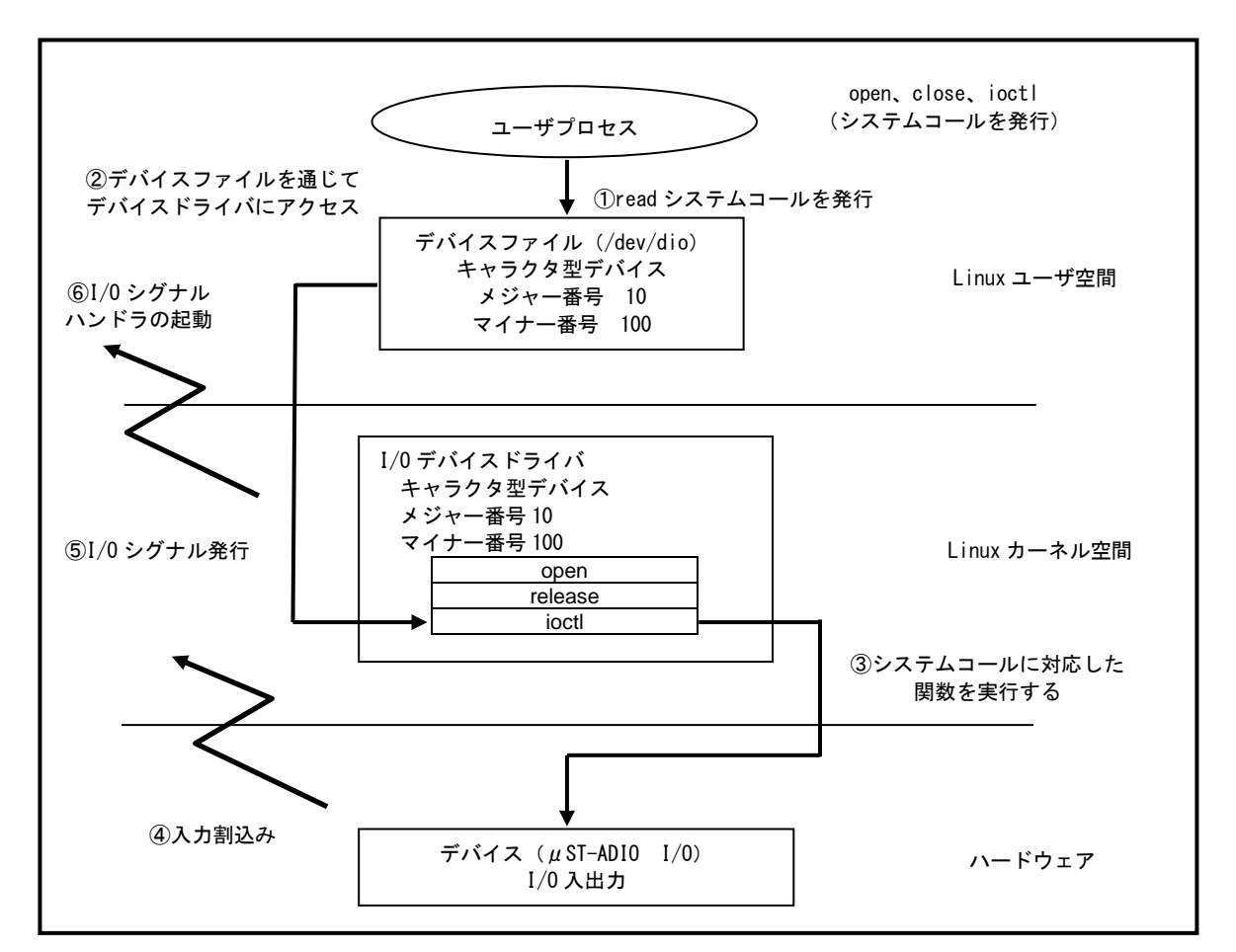

Fig 2.3-5 I/O デバイスドライバの概要

1/0 デバイスドライバの各システムコールについて下記に示します。
 各システムコールの書式はLinuxの標準 API に従います。

### ●open システムコール

| 機能  | デバイスをオープンする                             |  |  |  |  |  |
|-----|-----------------------------------------|--|--|--|--|--|
| 書式  | int open( char* devicename, int flags ) |  |  |  |  |  |
| 引数  | devicename : 論理デバイス名                    |  |  |  |  |  |
|     | flags : フラグ                             |  |  |  |  |  |
| 戻り値 | ファイルディスクリプタを返す                          |  |  |  |  |  |
|     | ェラー時は−1 を返す                             |  |  |  |  |  |
| 備考  |                                         |  |  |  |  |  |
|     | フラグは 0_RDWR を使用                         |  |  |  |  |  |

## ●close システムコール

| 機能  | デバイスをリリースする           |
|-----|-----------------------|
| 書式  | int close( int fd )   |
| 引数  | fd : ファイルディスクリプタ      |
| 戻り値 | リリース成功時には0、エラー時は-1を返す |
| 備考  |                       |

### ●ioctl システムコール (DIO\_INPUT)

| 機能  | I/0 ポート             | 1/0 ポートの値を取得する           |         |           |      |   |      |      |      |
|-----|---------------------|--------------------------|---------|-----------|------|---|------|------|------|
| 書式  | int ioctl           | ( int fd,                | DIO_INP | UT, int * | arg) |   |      |      |      |
| 引数  | fd                  | fd :ファイルディスクリプタ          |         |           |      |   |      |      |      |
|     | arg                 | : I/0 オ                  | ペートの値   |           |      |   |      |      |      |
| 戻り値 | 成功時に                | 成功時には 0、エラー時は-EINVAL を返す |         |           |      |   |      |      |      |
| 備考  | 第二引き数はコマンド          |                          |         |           |      |   |      |      |      |
|     | データ長(               | データ長は1バイトを指定             |         |           |      |   |      |      |      |
|     |                     |                          |         |           |      |   |      |      |      |
|     | ビット 7 6 5 4 3 2 1 0 |                          |         |           |      |   |      |      |      |
|     | データ                 | _                        | -       | -         | -    | - | DIN3 | DIN2 | DIN1 |

### ●ioctl システムコール (DIO\_OUTPUT)

| 機能  | I/0 ポート             | I/O ポートに値を出力する |         |          |        |   |       |       |       |  |
|-----|---------------------|----------------|---------|----------|--------|---|-------|-------|-------|--|
| 書式  | int ioctl           | ( int fd,      | DIO_OUT | PUT, int | *arg ) |   |       |       |       |  |
| 引数  | fd                  |                |         |          |        |   |       |       |       |  |
|     | arg                 | : I/0 オ        | ペートの値   |          |        |   |       |       |       |  |
| 戻り値 |                     |                |         |          |        |   |       |       |       |  |
| 備考  | 第二引き数はコマンド          |                |         |          |        |   |       |       |       |  |
|     | データ長(               | データ長は1バイトを指定   |         |          |        |   |       |       |       |  |
|     |                     |                |         |          |        |   |       |       |       |  |
|     | ビット 7 6 5 4 3 2 1 0 |                |         |          |        |   |       |       |       |  |
|     | データ                 | _              | -       | _        | _      | - | DOUT3 | DOUT2 | DOUT1 |  |

# 3. サンプルプログラム

μST-ADIOとμST-SH2上で動作するサンプルプログラムを作成する手順について説明します。

## 3.1 サンプルプログラム概要

 $\mu$  ST-SH2 用 Linux 上で動作する  $\mu$  ST-ADIO 用サンプルプログラムを作成します。

 $\mu$  ST-AD10 用サンプルプログラムは $\mu$  ST-AD10 デバイスドライバ『ustadio. c』を使用します。A/D 変換の入力値を表示する

『sample\_ad.c』と !/0 の入出力を行う『sample\_dio.c』があります。

『sample\_ad.c』は A/D 変換のシングルエンド入力にて 1 秒毎に各チャンネルの値を取得し、コンソールに出力します。

『sample\_dio. c』は1秒毎に出力 I/0 ポートのオン・オフを行います。また、入力 I/0 ポートに"1"が入力されると入力値をコンソー ルに出力します。

μST-AD10 π/r/α r/a r/a r/

サンプルプログラムは『/home/guest/linuxkit-ustsh2/samples/ustadio-sample』ディレクトリにあります。

サンプルプログラムのコンパイルを『make』で行うことができますが、ここではコンパイル方法を示すためコマンドライン上からコン パイルを行います。 3.2 サンプルプログラムのコンパイル

#### A/D 変換

A/D 変換サンプルプログラム『sample\_ad.c』をゲスト OS 上でコンパイルします。

『sample\_ad. c』は A/D 変換のシングルエンド入力にて 1 秒毎に各チャンネルの値を取得し、コンソールに出力します。 取得する値は、符号なしの分解能 10 ビットになります。

※ ゲスト OS につきましては『Linux 開発キットソフトウェアマニュアル Linux 編』及び『Linux 開発キットソフトウェアマニ ュアル VMware Player 編』をご覧下さい。

●sample\_ad.cファイル

```
#include <stdio.h>
#include <stdlib.h>
#include <errno.h>
#include <unistd.h>
#include <fcntl.h>
#include <sys/ioctl.h>
#include <linux/ustadio.h>
int main(int argc, char *argv[])
{
          int fd:
          int count;
          int ret;
          short data1, data2, data3, data4;
          unsigned char control;
          /* デバイスファイルのオープン */
          fd = open( "/dev/ad", 0_RDONLY );
          if( fd < 0 ) {
                   printf("Error open A/D device¥n");
                   exit(0);
          }
          while(1) {
                    /* A/D 変換入力モードの設定 */
                   /* 符号なし、分解能 10 ビット、チャンネル AIN1 */
                   control = AD_U10_IN1;
                   ret = ioctl( fd, AD CONTROL, control );
                    if( ret < 0 ) {
                              printf("Error ioctl A/D control¥n");
                              break;
                   }
                   /* A/D 変換値の取得 */
                   count = read( fd, &data1, sizeof(data1) );
                   if( count != sizeof(short) ) {
                              printf("Error read A/D¥n");
                              break;
                   }
                    /* A/D変換入力モードの設定 */
                    /* 符号なし、分解能 10 ビット、チャンネル AIN2 */
                   control = AD_U10_IN2;
                   ret = ioctl( fd, AD_CONTROL, control );
                   if( ret < 0 ) {
                              printf("Error ioctl A/D control¥n");
                              break;
                   }
                    /* A/D 変換値の取得 */
                   count = read( fd, &data2, sizeof(data2) );
                    if( count != sizeof(short) ) {
```

```
printf("Error read A/D¥n");
                      break;
          }
           /* A/D 変換入力モードの設定 */
          /* 符号なし、分解能 10 ビット、チャンネル AIN3 */
          control = AD_U10_IN3;
          ret = ioctl( fd, AD_CONTROL, control );
          if( ret < 0 ) {
                     printf("Error ioctl A/D control¥n");
                      break;
          }
          /* A/D 変換値の取得 */
          count = read( fd, &data3, sizeof(data3) );
          if( count != sizeof(short) ) {
                     printf("Error read A/D¥n");
                     break;
          }
           /* A/D 変換入力モードの設定 */
          /* 符号なし、分解能 10 ビット、チャンネル AIN4 */
          control = AD_U10_IN4;
          ret = ioctl( fd, AD_CONTROL, control );
          if( ret < 0 ) {
                      printf("Error ioctl A/D control¥n");
                      break;
          }
          /* A/D 変換値の取得 */
          count = read( fd, &data4, sizeof(data4) );
          if( count != sizeof(short) ) {
                     printf("Error read A/D¥n");
                      break;
          }
          printf("A/D Data¥n");
printf(" AIN1 : %d¥n", data1);
          printf(" AIN2 : %d¥n", data2);
          printf(" AIN3 : %d¥n", data3);
printf(" AIN4 : %d¥n", data4);
printf(" AIN4 : %d¥n", data4);
          sleep(1);
}
close( fd );
return 0;
```

}

① ゲスト OS の端末を起動し、guest ユーザでログインします。

LinuxKit login: <mark>guest</mark> 、<u>\*</u> Password:**\*\*\*\*\*\*\* 、** パスワード「guest」を入力します。

アプリケーションプログラムのディレクトリに移動します。
 『cd linuxkit-ustsh2/samples/ustadio-sample/ad』を実行してください。
 [guest@LinuxKit ~]\$ cd linuxkit-ustsh2/samples/ustadio-sample/ad

③ ゲスト 0S 上でアプリケーションプログラム『sample\_ad.c』をコンパイルします。
 『sh2eb-linux-gcc -elf2flt="-ar" -I/home/guest/linuxkit-ustsh2/linux-2.6.33.1-ustsh2/include -o sample\_ad sample\_ad.c』
 を改行を入れず1行で入力し、出来上がったプログラムに実行権を与えてください。
 [guest@LinuxKit ad]\$ sh2eb-linux-gcc -elf2flt="-ar"
 -I/home/guest/linuxkit-ustsh2/linux-2.6.33.1-ustsh2/include -o sample\_ad sample\_ad.c
 [guest@LinuxKit ad]\$ chmod a+x sample\_ad

- ※ 『-1/home/guest/linux...』の『-I』はアルファベット大文字の『アイ』です。
- ④ ゲスト 0S 上でアプリケーションプログラムを NFS 共有ディレクトリ『/nfs』にコピーします。

[guest@LinuxKit ad]\$ **cp -a sample\_ad /nfs** 

### I/0

I/O サンプルプログラム『sample\_dio.c』をゲスト OS 上でコンパイルします。

『sample\_dio. c』は1秒毎に出力 I/0 ポートのオン・オフを行います。また、入力 I/0 ポートに "1" が入力されるとシグナル ハンドラが起動し、入力値をコンソールに出力します。

#### ●sample\_dio.cファイル

```
#include <stdio.h>
#include <stdlib.h>
#include <errno.h>
#include <unistd.h>
#include <fcntl.h>
#include <signal.h>
#include <sys/ioctl.h>
#include <linux/ustadio.h>
int fd;
        /* ファイルディスクプリタ */
/* シグナルハンドラ */
static void input_handler(int arg)
{
          int ret;
          unsigned char data;
          /* 1/0 ポート入力値の取得 */
          ret = ioctl( fd, DIO_INPUT, &data );
          if( ret < 0 ) {
                    printf("Error ioctl DIO input¥n");
                     exit(0);
          }
          printf("DIO input 0x%x¥n", data);
}
int main(int argc, char *argv[])
{
          int ret;
          int flags;
          unsigned char data;
          /* デバイスファイルのオープン */
          fd = open("/dev/dio", 0_NONBLOCK);
          if( fd < 0 ) {
                    printf("Error open DIO device¥n");
                     exit(0);
          }
          /* シグナルハンドラの設定 */
          signal(SIGIO, &input_handler);
          fcntl(fd, F_SETOWN, getpid());
          flags = fcntl(fd, F_GETFL);
fcntl(fd, F_SETFL, flags | FASYNC);
          data = 0x01;
          while(1) {
                     /* I/0 ポートへの出力 */
                    ret = ioctl( fd, DIO_OUTPUT, data );
                     if( ret < 0 ) {
                               printf("Error ioctl DIO output¥n");
                               break;
                     }
                     /* 出力データの変更 */
                     data <<= 1;
                     if( data == 0x08 ) {
                               data = 0x01;
                    }
```

|   | sleep(1);  |  |
|---|------------|--|
|   | }          |  |
|   | close(fd); |  |
| } | return 0;  |  |
|   |            |  |

① ゲスト OS を起動し、guest ユーザでログインします。

| LinuxKit login: | guest | 入力           |         |
|-----------------|-------|--------------|---------|
| Password:*****  | 入力    | パスワード「guest」 | を入力します。 |

- アプリケーションプログラムのディレクトリに移動します。
   『cd linuxkit-ustsh2/samples/ustadio-sample/dio』を実行してください。
   [guest@LinuxKit ~]\$ cd linuxkit-ustsh2/samples/ustadio-sample/dio
- ③ ゲスト 0S 上でアプリケーションプログラム『sample\_dio.c』をコンパイルします。 『sh2eb-linux-gcc -elf2flt="-ar" -l/home/guest/linuxkit-ustsh2/linux-2.6.33.1-ustsh2/include -o sample\_dio sample\_dio.c 』を改行を入れず1行で入力し、出来上がったプログラムに実行権を与えてください。 [guest@LinuxKit ad]\$ sh2eb-linux-gcc -elf2flt="-ar" -l/home/guest/linuxkit-ustsh2/linux-2.6.33.1-ustsh2/include -o sample\_dio sample\_dio.c ↓2 [guest@LinuxKit ad]\$ chmod a+x sample\_dio √2

入力

- ※ 『-1/home/guest/linux...』の『-1』はアルファベット大文字の『アイ』です。
- ④ ゲスト 0S 上でアプリケーションプログラムを NFS 共有ディレクトリ『/nfs』にコピーします。
   [guest@LinuxKit ad]\$ cp -a sample\_dio /nfs

# 4. μST-ADIOの動作

 $\mu$ ST-ADIO と $\mu$ ST-SH2 を使用して、サンプルプログラムを動作させる手順について説明します。

## 4.1 μST-ADIO の動作環境

 $\mu$ ST-ADIOの動作を確認するためには $\mu$ ST-SH2を含め以下の環境が必要です。

#### ●ホスト PC

μ ST-SH2 用 Linux では PC をコンソール端末として使用しますので、Linux の起動を確認するためにはシリアルポートが使用 可能な PC が必要となります。その際、ホスト PC ではハイパーターミナル等のターミナルソフトウェアを動作させます。

●電源

 $\mu$  ST-SH2 本体に必要な電源は DC5V±5%です。AC アダプタを用意してください。

●シリアル

 $\mu$ ST-SH2 と PC をシリアルで接続する場合、付属の RS232C クロスケーブル (RxD、TxD、RTS、CTS、GND) をご使用ください。

●LAN

μ ST-SH2 をネットワークに接続する場合は、LAN ケーブルを接続してください。直接ホスト PC と接続する際はクロスケーブル、ハブ を介してネットワークに接続する際はストレートケーブルをご使用ください。 LAN ケーブルは、10/100BASE-T/TX 対応 (UTP カテゴリ 5 以上)ケーブルをご使用ください。

| 使用機器等         | 環   境                       |
|---------------|-----------------------------|
| ADIO オプションボード | $\mu$ ST-AD10               |
| Linux ボード     | $\mu$ ST–SH2                |
| ホスト PC        | PC/AT 互換機                   |
| ホスト OS        | Windows7/XP(WindowsXP 推奨)※1 |
| ソフトウェア        | ターミナルソフト                    |
| ドライブ          | DVD-ROM 読み込み可能なドライブ         |
| シリアルポート       | 1ポート                        |
| LAN ポート       | 1ポート                        |
| RS232C ケーブル   | クロスケーブルを使用                  |
| LAN ケーブル      | ホスト PC と接続時はクロスケーブルを使用      |
|               | ハブと接続時はストレートケーブルを使用         |
| 電源            | DC5V±5% 1A以上 (ACアダプタ)       |

#### 

※1 WindowsVista につきましては VMware Player のサポート対象外のため、動作環境の対応 OS に含まれておりません。

## 4.2 μST-ADIOの設定

 $\mu$  ST-SH2 用 Linux のために  $\mu$  ST-ADIO ボードの設定を行います。

- ※ ケース付き $\mu$ ST-SH2+ $\mu$ ST-ADIOボードは出荷時設定が以下の設定になっています。

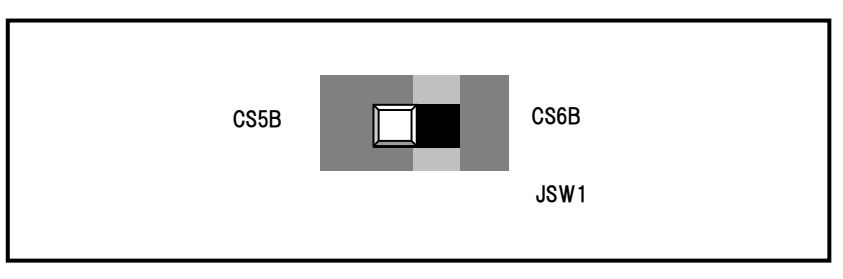

Fig 4.2-1 JSW1 の設定

② μST-ADIOの A/D 変換入力切替をユニポーラに設定します。
 μST-ADIOの SS1 スイッチを『UNIP』に選択します。

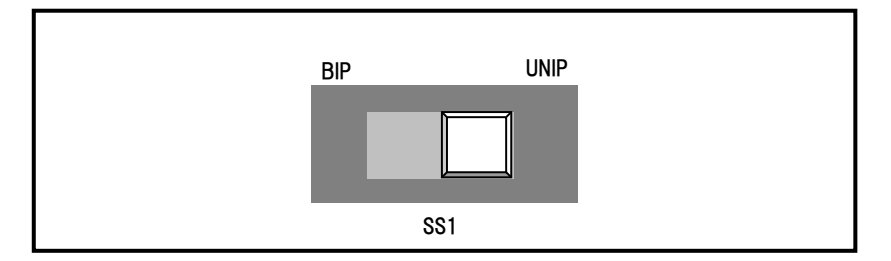

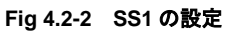

## 4.3 サンプルプログラムの動作

 $\mu$  ST-SH2 用 Linux では $\mu$  ST-ADIO のサンプルプログラムの動作方法について説明します。

μST-SH2 の IP アドレスは「192.168.128.200」、サブネットマスクは「255.255.255.0」と仮定します。 ゲスト 0S の IP アドレスは「192.168.128.201」、サブネットマスクは「255.255.255.0」と仮定します。

### μST-ADIO 対応 Linux カーネル

μST-ADIO を使用するには、μST-ADIO 対応 Linux カーネルを起動する必要があります。

 $\mu$  ST-SH2 用 Linux カーネルはカーネルパラメータに 『**ustadio**』を渡すことにより  $\mu$  ST-ADIO 対応 Linux カーネルを起動することができます。

μST-SH2 では U-Boot の環境変数『bootargs』の値を設定することにより、カーネルパラメータを指定します。カーネルパラメータと して『console=ttySC0, 115200 ustadio』を使用します。

環境変数『bootargs』の設定

=> setenv bootargs console=ttySCO, 115200 ustadio

Table4.3-1 カーネルパラメータ

| カーネルパラメータ | 值            | 概要                             |
|-----------|--------------|--------------------------------|
| console   | ttyS0,115200 | コンソールの指定を行います。                 |
|           |              | コンソールとして ttySCO シリアルデバイスをボーレート |
|           |              | 115200bps で使用することを示しています。      |
| ustadio   | _            | μ ST-ADIO 対応 Linux カーネルを起動します。 |

- ① 『**2.2** *µ* **ST-ADIO ボードの接続**』にしたがって、*µ* ST-ADIO と*µ* ST-SH2 を接続し、ホスト PC のシリアルポートとイーサネット ポートを接続します。
- ② μST-SH2 の電源を投入しホスト PC のコンソール上で何らかのキーを入力します。

   ブートローダの自動起動がキャンセルされ、コンソールの起動ログが表示されます。

| U-Boot 2010.03 ustsh2-1.0 (6月 16 2010 - 13:09:33) |
|---------------------------------------------------|
| CPU: SH2                                          |
| BOARD: ALPHAPROJECT uST-SH2                       |
| DRAM: 32MB                                        |
| FLASH: 8MB                                        |
| In: serial                                        |
| Out: serial                                       |
| Err: serial                                       |
| Net: sh_eth                                       |
| Hit any key to stop autoboot: 0 🗛 < 何かキーを入力する     |
| =>                                                |
|                                                   |

③ 環境変数『bootargs』の値を『console=ttySC0, 115200 ustadio』と設定します。

```
=> setenv bootargs console=ttySCO, 115200 ustadio 
=>
```

④ フラッシュ ROM から Linux システムを起動します。

| 『 <b>bootm a0100000</b> 』を実行してください。 |                                             |  |  |
|-------------------------------------|---------------------------------------------|--|--|
| => bootm a0100000                   |                                             |  |  |
| ## Booting kerne                    | l from Legacy Image at a0100000             |  |  |
| Image Name:                         | Linux-2. 6. 33. 1                           |  |  |
| Created:                            | 2010-06-16 2:23:39 UTC                      |  |  |
| Image Type:                         | SuperH Linux Kernel Image (gzip compressed) |  |  |
| Data Size:                          | 2552311 Bytes = 2.4 MB                      |  |  |
| Load Address:                       | 0c001000                                    |  |  |
| Entry Point:                        | 0c002000                                    |  |  |
| Verifying Che                       | Verifying Checksum OK                       |  |  |
| Uncompressing Kernel Image OK       |                                             |  |  |
| 以下省略・・                              |                                             |  |  |
|                                     |                                             |  |  |
| Welcome to Buildroot                |                                             |  |  |
| buildroot login:                    |                                             |  |  |

### A/D 変換

A/D 変換サンプルプログラムを動作します。

 『2.2 µST-ADIO ボードの接続』にしたがって、µST-ADIO とµST-SH2 を接続し、ホスト PC のシリアルポートとイーサネット ポートを接続し、µST-ADIO 対応 Linux カーネルで Linux を起動します。

| => | setenv bootar | gs console=ttySCO,1152OO ustadio 🗸 🚈        |
|----|---------------|---------------------------------------------|
| => | bootm a010000 | 0 ***                                       |
| ## | Booting kerne | l from Legacy Image at a0100000             |
|    | Image Name:   | Linux-2. 6. 33. 1                           |
|    | Created:      | 2010-06-16 2:23:39 UTC                      |
|    | Image Type:   | SuperH Linux Kernel Image (gzip compressed) |
|    | Data Size:    | 2552311 Bytes = 2.4 MB                      |
|    | Load Address: | 0c001000                                    |
|    | Entry Point:  | 0c002000                                    |
|    | Verifying Che | cksum OK                                    |
|    | Uncompressing | Kernel Image OK                             |
| 以. | 下省略・・         |                                             |

 µST-SH2 上でLinuxの起動を確認し、root 権限でログインします。

Welcome to Buildroot buildroot login: root

- ③ ゲスト 0S を起動した状態にしておき、µST-SH2 からゲスト 0S 上の NFS 共有ディレクトリにマウントします。 <sup>~</sup> # mount -t nfs -o nolock -o 192.168.128.201:/nfs /mnt/nfs ◆2
- ④ μST-SH2 上で作成した A/D 変換サンプルプログラムを NFS 共有ディレクトリからコピーします。
   <sup>~</sup> # cp -a /mnt/nfs/sample\_ad .
- ⑤ μST-SH2 上で NFS 共有ディレクトリをアンマウントします。
   <sup>~</sup> # umount /mnt/nfs
- ⑥ µST-SH2 上でアプリケーションプログラム『sample\_ad』を実行します。
   <sup>~</sup> # ./sample\_ad
- ⑦ コンソール上に1秒毎に A/D 変換値が出力されることを確認してください。

| A/D Data |  |      |  |
|----------|--|------|--|
| AIN1     |  | 831  |  |
| AIN2     |  | 1016 |  |
| AIN3     |  | 7    |  |
| AIN4     |  | 96   |  |

⑧ プログラムを終了するには『Ctrl+c』を実行してください。

I/0

I/0 サンプルプログラムを動作します。

 『2.2 µST-ADIO ボードの接続』にしたがって、µST-ADIO とµST-SH2 を接続し、ホスト PC のシリアルポートとイーサネット ポートを接続し、µST-ADIO 対応 Linux カーネルで Linux を起動します。

| => | setenv bootar                                | gs console=ttySCO,1152OO ustadio 🗫          |  |
|----|----------------------------------------------|---------------------------------------------|--|
| => | bootm a010000                                | ) <sup>()</sup>                             |  |
| ## | Booting kernel from Legacy Image at a0100000 |                                             |  |
|    | Image Name:                                  | Linux-2. 6. 33. 1                           |  |
|    | Created:                                     | 2010-06-16 2:23:39 UTC                      |  |
|    | Image Type:                                  | SuperH Linux Kernel Image (gzip compressed) |  |
|    | Data Size:                                   | 2552311 Bytes = 2.4 MB                      |  |
|    | Load Address:                                | 0c001000                                    |  |
|    | Entry Point:                                 | 0c002000                                    |  |
|    | Verifying Checksum OK                        |                                             |  |
|    | Uncompressing Kernel Image OK                |                                             |  |
| 以. | 下省略・・                                        |                                             |  |

μST-SH2 上で Linux の起動を確認し、root 権限でログインします。

Welcome to Buildroot buildroot login: root

- ③ ゲスト 0S を起動した状態にしておき、µST-SH2 からゲスト 0S 上の NFS 共有ディレクトリにマウントします。 <sup>~</sup> # mount -t nfs -o nolock -o 192.168.128.201:/nfs /mnt/nfs ◆2
- ④ µST-SH2 上で作成した A/D 変換サンプルプログラムを NFS 共有ディレクトリからコピーします。
   <sup>~</sup> # cp -a /mnt/nfs/sample\_dio.
- ⑤ μST-SH2 上で NFS 共有ディレクトリをアンマウントします。
   <sup>~</sup> # umount /mnt/nfs
- ⑥ µST-SH2 上でアプリケーションプログラム『sample\_dio』を実行します。
   <sup>~</sup> # ./sample\_dio
- ⑦ µST-ADIOのI/O出カポートに1秒毎にデータが出力されます。また、I/O入カポートに"1"が入力されるとI/O入カポートの データがコンソールに出力されます。
  - DIO input 0x4 DIO input 0x2 DIO input 0x1
- ⑧ プログラムを終了するには『Ctrl+c』を実行してください。

## 5. 保障とサポート

弊社では最低限の動作確認をしておりますが、Linux および付属ソフトウェアの性能や動作を保証するものではありません。 また、これらのソフトウェアについての<u>個別のお問い合わせ及び技術的な質問は一切受け付けておりませんのでご了承ください。</u> 個別サポートをご希望されるお客様には、別途有償サポートプログラムをご用意しておりますので、弊社営業までご連絡ください。

Linux など付属する GPL ソフトウェアのソースコードは、ユーザ登録をすることにより弊社ホームページより全てダウンロードすることができます。

また、これらのソフトウェアは不定期にバージョンアップをおこない、ホームページ上で公開する予定です。

ユーザ登録は弊社ホームページにて受け付けております。ユーザ登録をしていただきますと、バージョンアップや最新の情報等をE-mail でご案内させていただきまので、是非ご利用ください。

弊社ホームページアドレス https://www.apnet.co.jp

# 参考文献

| 「LINUX デバイスドライバ 第3版」 | Alessandro rubini,Jonathan corbet,IGreg Krooah-Hartman 著 |
|----------------------|----------------------------------------------------------|
|                      | 山崎康宏、山崎邦子、長原宏治、長原陽子 訳/オライリージャパン                          |
|                      |                                                          |
| 「詳解 LINUX カーネル 第3版」  | Daniel P. Bovet,Marco Cesati 著  高橋弘和 監訳                  |
|                      | 岡島順治朗、田宮まや、三浦広志 訳/オライリージャパン                              |

その他 各社データシート

## 謝辞

Linux、SH-Linuxの開発に関わった多くの貢献者に深い敬意と感謝の意を示します。

# 著作権について

- ・本文書の著作権は、株式会社アルファプロジェクトが保有します。
- 本文書の内容を無断で転載することは、一切禁止します。
- 本文書の内容は、将来予告なしに変更されることがあります。
- ・本文書の内容については万全を期して作成いたしましたが、万一ご不審な点、誤りなどお気付きの点がありましたら弊社までご連絡下さい。
- ・本文書の内容に基づきアプリケーションを運用した結果、万一損害が発生しても、弊社では一切責任を負いませんのでご了承下さい。

# 商標について

- ・SuperHは、ルネサスエレクトロニクス株式会社の登録商標、商標または商品名称です。
- ・Linux は、Linus Torvaldsの米国およびその他の国における登録商標または商標です。
- ・Windows®の正式名称は、Microsoft®Windows®Operating System です。
- ・Microsoft、Windows は、米国 Microsoft Corporation.の米国およびその他の国における商標または登録商標です。
- ・Windows®XP、Windows®Vista、Windows®7 は、米国 Microsoft Corporation.の商品名称です。
- 本文書では下記のように省略して記載している場合がございます。ご了承下さい。
- Windows®XP は WindowsXP もしくは WinXP
- Windows®Vista はWindowsVista もしくはWinVista
- Windows®7 は Windows7 もしくは Win7
- ・その他の会社名、製品名は、各社の登録商標または商標です。

# ALPHAPROJECT

株式会社アルファプロジェクト

〒431-3114 静岡県浜松市中央区積志町 834 https://www.apnet.co.jp E-Mail: query@apnet.co.jp